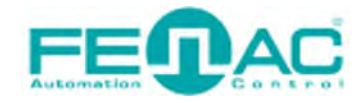

# **CONNECTING FENAC ETHERNET/IP ENCODER TO CODESYS ENVIRONMENT**

Power cable and data cable are correctly connected to the device. Details about the connection pinout structure are explained in the section "4.Connector & Pin Assignment". Power cable and data cable are indicated in the figure on the side. It is also specified to which input ports the power cable and data cable will be connected to the Fenac Ethernet IP encoder. The device can be supplied with DC voltage in the range of 10V to 30V. The other end of the data cable must be connected to an Ethernet IP master. Here we will talk about two

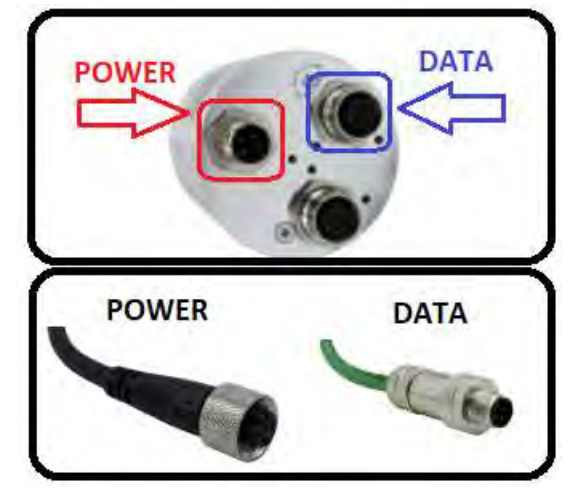

methods. Defining a personal computer as an ethernet IP master device and connect the data cable to the ethernet port of a PC is an easy method, as no external hardware is required. You can do your various tests in this way. The other method is to use a PLC device with Ethernet IP Master as traditionally.

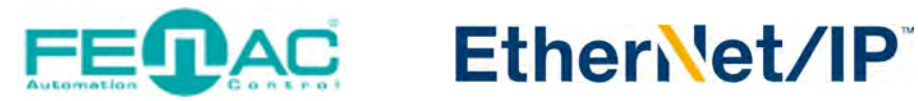

### HARDWARE INSTALLATION

In order to connect the Fenac Ethernet IP encoder and make its adjustments, a connection must be made as shown in the figure.

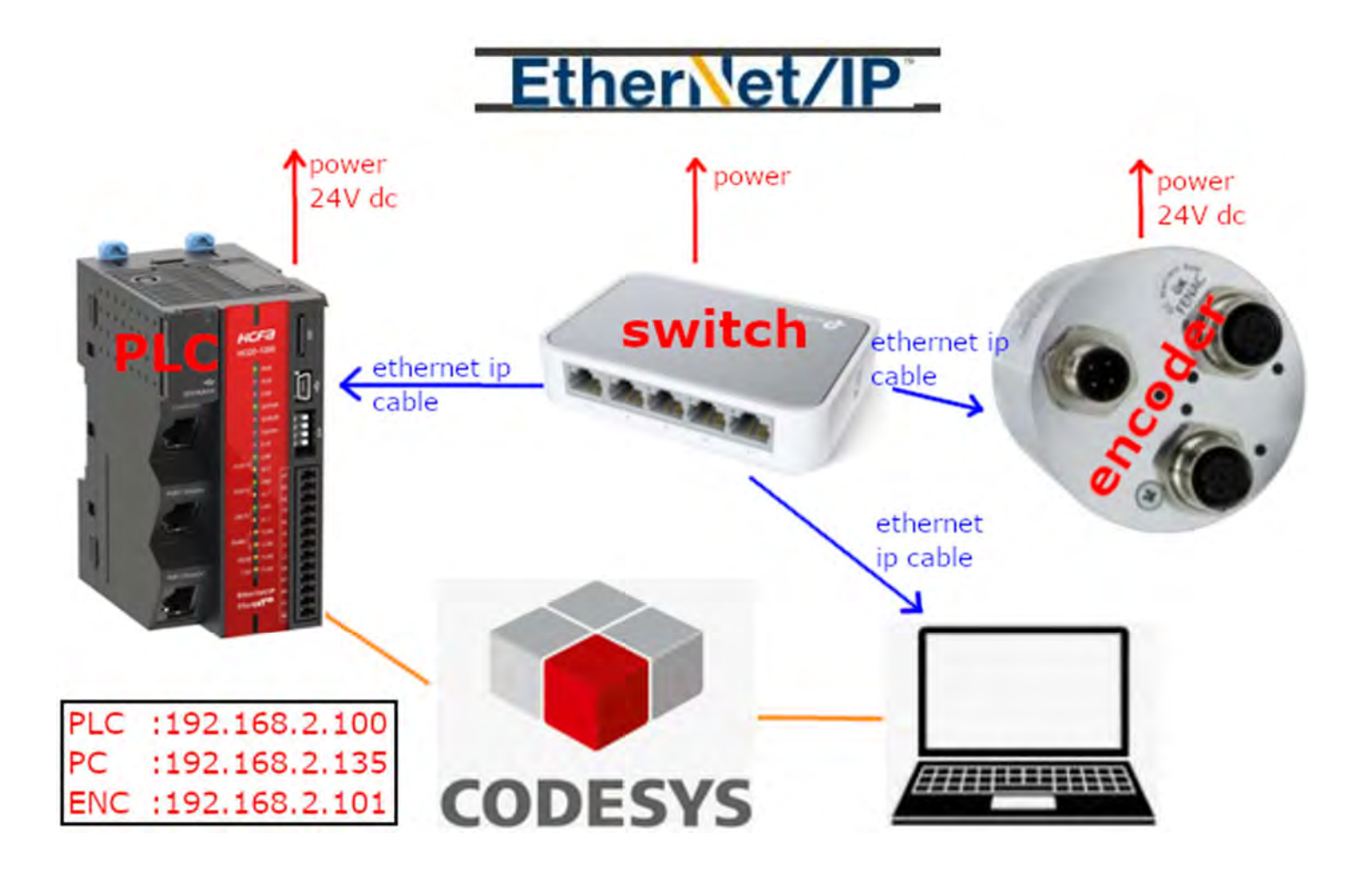

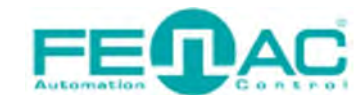

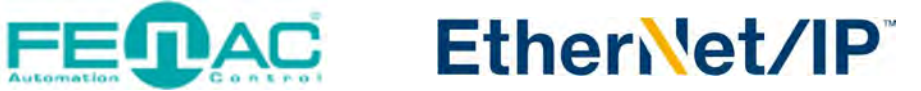

### **PING TEST**

Before going into any stage first we should make sure our encoder hardware device connected successfully and we are in the same ip node. You should ping the encoder device if every connection made succesfully.

PLC :192.168.2.100 PC :192.168.2.135 ENC :192.168.2.101

| C:\Users\            | ping 192.168.2.101                                                             |
|----------------------|--------------------------------------------------------------------------------|
| Pinging 19           | 2.168.2.101 with 32 bytes of data:                                             |
| Reply from           | 192.168.2.101: bytes=32 time=2ms TTL=255                                       |
| Reply from           | 1 192.168.2.101: bytes=32 time=1ms TTL=255                                     |
| Reply from           | 192.168.2.101: bytes=32 time<1ms TTL=255                                       |
| Reply from           | 192.168.2.101: bytes=32 time=1ms TTL=255                                       |
| Ping stati           | stics for 192.168.2.101:                                                       |
| Packet               | cs: Sent = 4, Received = 4, Lost = 0 (0% loss),                                |
| Approximat<br>Minimu | e round trip times in milli-seconds:<br>um = 0ms, Maximum = 2ms, Average = 1ms |

If you can see the following output then you are in the same ip subnet and your encoder connected successfully. Else you get "Request timed out" message then you should fix you connection.

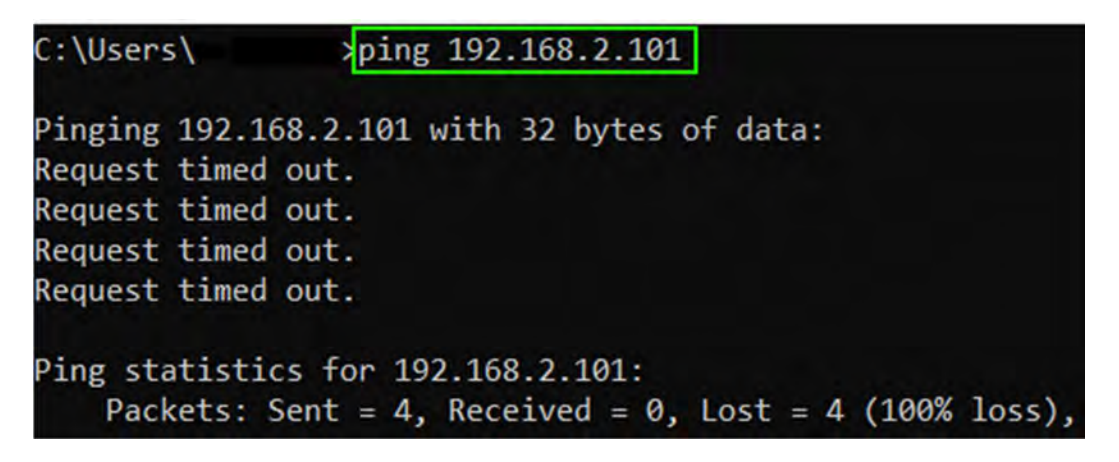

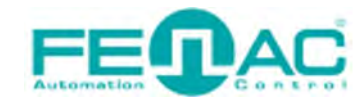

#### **IP SETTINGS**

#### You can set your **PC's IP subnet** in the following picture.

Network Connections ↑ 🔄 > Control Panel > Network and Internet > Network Connections Organize \* Disable this network device Diagnose this connection Rename this connection Change settings of this connection Ethernet + VMware Network Adapter VMnet1 VMware Network Adapter VMnet8 Network cable unplugged Enabled Enabled Realtek Gaming GbE Family Contr... 49 VMware Virtual Ethernet Adapter ... VMware Virtual Ethernet Adapter ... Ethernet Properties Internet Protocol Version 4 (TCP/IPv4) Properties X Networking Sharing General Connect using: You can get IP settings assigned automatically if your network supports this capability. Otherwise, you need to ask your network administrator for the appropriate IP settings. Realtek Gaming GbE Family Controller Configure... Obtain an IP address automatically This connection uses the following items: ( Use the following IP address: Spread Packet Driver (NPCAP) ~ ▶ 192.168.2.135 IP address: QoS Packet Scheduler Internet Protocol Version 4 (TCP/IPv4) Subnet mask: 

#### And you can follow the below steps to set your PLC's IP subnet.

| Devices - 4 X                                                                                                    | EtherN      | EtherNet_JP_Module & LocalDevice X Device |                     |                                  |                |                                    |                                  |  |  |
|----------------------------------------------------------------------------------------------------|-------------|-------------------------------------------|---------------------|----------------------------------|----------------|------------------------------------|----------------------------------|--|--|
| ☐ m@_ethernettP                                                                                                  | LocalDevice | Parameters                                |                     |                                  |                |                                    |                                  |  |  |
| Di PLC Logic     Di PLC Logic     Di PLC Logic     Di PLC Logic     Di PLC Logic     Di PLC Logic                | Status      | Parameter                                 | Туре                | Current Value                    | Prepared Value | Value                              | Default Value                    |  |  |
| PLC_PRG (PRG)                                                                                                    | Information | Port1GatewayAddr                          | STRING              | '192.168.2.1'<br>'192.168.2.100' | 2              | '192.168.88.1'<br>'192.168.88.100' | '192.168.88.1<br>'192.168.88.100 |  |  |
| Task Configuration                                                                                               |             | Port1Mask                                 | STRING              | '255.255.255.0'                  | >              | '255.255.255.0'                    | 255.255.255.0                    |  |  |
| EtherNet IP Adapter IOCude                                                                                       |             | <ul> <li>IOIntType</li> </ul>             | Enumeration of BYTE | Disable                          |                | Disable                            | Disabl                           |  |  |
| ENTPAdanterSenireTark                                                                                            |             | IIIntType                                 | Enumeration of BYTE | Disable                          |                | Disable                            | Disabl                           |  |  |
| EtherNet TP Adapter ServiceCude                                                                                  |             | I2IntType                                 | Enumeration of BYTE | Disable                          |                | Disable                            | Disabl                           |  |  |
| <ul> <li>S MainTask</li> <li>B PLC_PRG</li> <li>LocalDevice ←</li> <li>S SoftMotion General Axis Pool</li> </ul> |             |                                           |                     |                                  |                |                                    |                                  |  |  |

C:\Users\ \_\_\_\_\_>ping 192.168.2.100

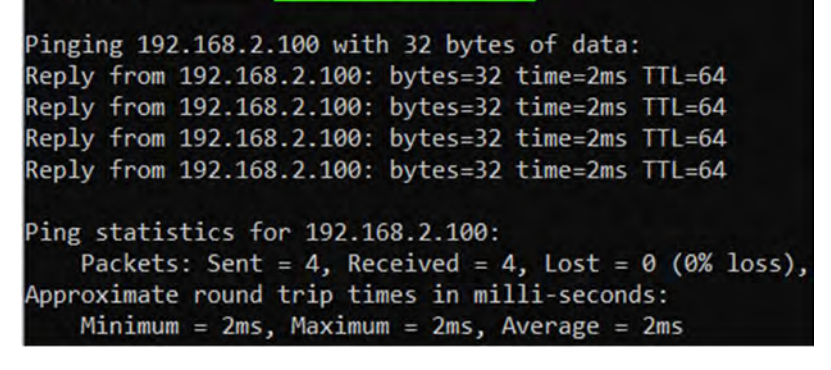

After that as you can see here you should ping the PLC's IP Address(192.168.2.100) too.

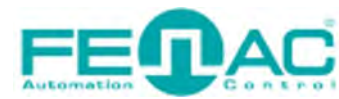

#### **CODESYS SETTINGS**

| Devices                                                                                                    | • 4 X StherNet                        | IP_Module & LocalDevice   | Device X                               |                          |                                   |
|----------------------------------------------------------------------------------------------------|---------------------------------------|---------------------------|----------------------------------------|--------------------------|-----------------------------------|
| = mfb_ethernet/P                                                                                                    | Communication                         | Settings - Scar nethiotic | Gateway - Device -                     |                          |                                   |
| = ]] PLC Logic<br>= O Application                                                                                                    | Applications                          |                           |                                        | -                        |                                   |
| Library Manager     Drc_PRG (PRG)                                                                                                    | Backup and Res                        | tore                      |                                        |                          | 1                                 |
| Task Configuration                                                                                                    | Files                                 |                           |                                        |                          | · · ·                             |
| EtherNet_IP_Adapter     EtherNet_IP_Adapter     Sector 2                                                                                                    | er.IOCyde Log                         |                           | Gatemay-1                              | ~ [0003                  | 3854.8064] (active)               |
| EtherNet_IP_Adapte                                                                                                    | er.ServiceCycle PLC Settings          |                           | IP-Address:                            | Device                   | e Name:                           |
| MainTask     PLC_PRG                                                                                                    | PLC Shell                             |                           | Port:<br>1217                          | Device<br>0003.          | e Address:<br>1854 8064           |
| SoftMotion General Axis Pool                                                                                                    | Users and Group                       | ps                        | Colum Davies                           |                          |                                   |
|                                                                                                    | Access Rights                         |                           | Select Device                          |                          |                                   |
|                                                                                                    | Symbol Rights                         |                           | Select the network path to the control | ler:                     | Device Name:                      |
| single left click                                                                                                    |                                       | 5                         | D HCQ0-1200D [0003.385                 | 4.B064]                  | HCQ0-1200D                        |
| double left click                                                                                                    | Task Deploymen                        | nt                        | 1                                      |                          | Device Address:<br>0003.385A.8064 |
| R right                                                                                                    | Status                                |                           |                                        |                          | Block driver:                     |
| Device (HCQ0-1200-D)<br>Device (HCQ0-1200-D)<br>PLC Logic     Device (HCQ0-1200-D)<br>PLC Logic     Device (HCQ0-1200-D)<br>Device (HCQ0-1200-D)<br>Device (HCQ0-1 | ut<br>opy<br>aste<br>velete           | EtherNet/IP               | idapter<br>iet 📌 35 - Smart Softwar    | e Solutions GmbH 3.5.14. | 0 Ethernet Link.                  |
| = 💹 Task Configur 🕞 P                                                                                                    | roperties                             |                           |                                        |                          |                                   |
| = 🧱 Task Configur 🕞 P                                                                                                    | roperties                             |                           |                                        |                          |                                   |
| Task Configur P<br>MainTask<br>PLC A<br>LocaDevice                                                                                                    | roperties<br>Add Object<br>Add Folder | •                         |                                        |                          |                                   |

| Ethernet (Ethernet) | * @ @ × | Cut<br>Copy<br>Paste<br>Delete | EtherNet/IP Scanner | s GmbH | 3.5.14.10 | EtherNet/IP Scanner |
|---------------------|---------|--------------------------------|---------------------|--------|-----------|---------------------|
|                     |         | Refactoring                    |                     |        |           |                     |
|                     | -       | Properties                     |                     |        |           |                     |
|                     |         | Add Object<br>Add Folder       |                     |        |           |                     |
|                     |         | Add Device ←                   |                     |        |           |                     |

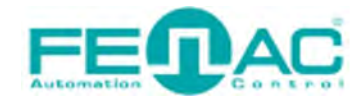

#### **EDS FILE SETTINGS**

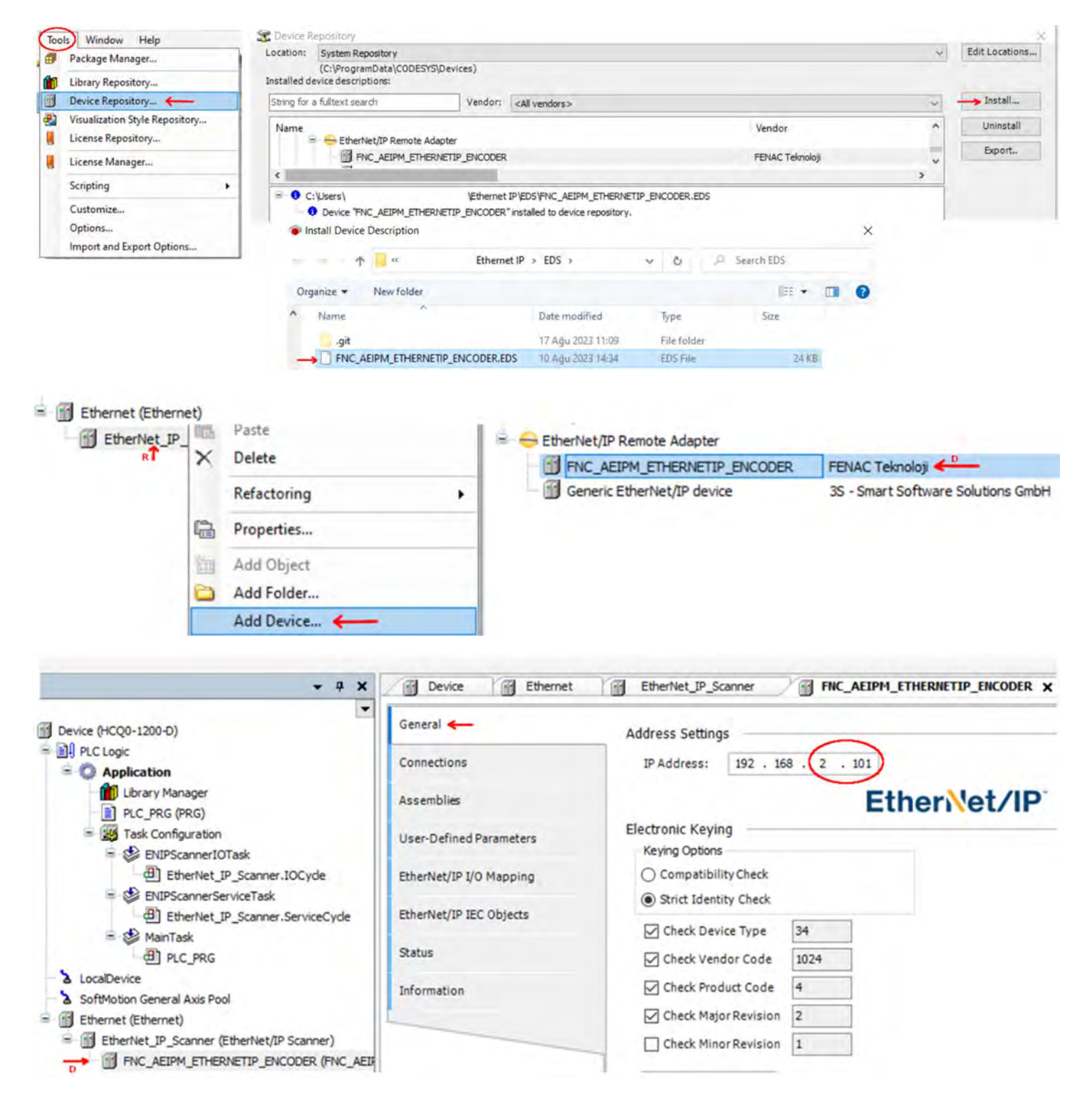

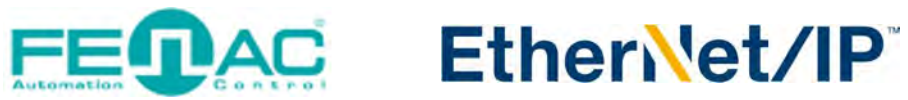

| Devices - 4 X                             | EtherNet_IP_Module          | LocalDevice       | Device Ethe           | ernet x                                           |
|-------------------------------------------|-----------------------------|-------------------|-----------------------|---------------------------------------------------|
| Mit _ethernetIP                           | Canaral                     |                   |                       |                                                   |
| Device [connected] (HCQ0-1200-D)          | General                     | Interface:        |                       |                                                   |
|                                           | Status                      | IP Address        | 192 . 168 . 0 .       | 1                                                 |
| Application                               |                             | Cubant Mark       | 255 255 255           |                                                   |
| PLC PRG (PRG)                             | Ethernet Device I/O Mappi   | ing Subnet Mask   | 255 . 255 . 255 .     | 0                                                 |
| = 🥁 Task Configuration                    | Ethernet Device IEC Object  | Default Gateway   | 0.0.0.                | 0                                                 |
| 😑 🥩 ENIPAdapterIOTask                     | contract o evice ince objec | Adjust Operati    | ng System Settings    |                                                   |
| EtherNet_IP_Adapter.IOCyde                | Information                 | Non-order Andrews |                       | ~                                                 |
| ENIPAdapterServiceTask                    |                             | Network Adapte    | ers                   | ^                                                 |
| EtherNet_IP_Adapter.ServiceCycle          |                             | Interfaces:       |                       |                                                   |
|                                           |                             | Name De           | escription IP Address |                                                   |
| LocalDevice                               |                             | lo                | 127.0.0.1             |                                                   |
| SoftMotion General Axis Pool              |                             | ecat1             | 0.0.0.0               |                                                   |
| 😑 🛐 Ethernet (Ethernet) 🧲 🖳               |                             | eth1              | 192 168 2 10          | 1 <del>(~~</del>                                  |
| EtherNet_IP_Adapter (EtherNet/IP Adapter) |                             | usb0              | 0.0.0.0               |                                                   |
| EtherNet_IP_Module (EtherNet/IP Module)   |                             | IP Address        | 192 168 2             | 100                                               |
|                                           |                             | C. hard Mark      | 366 336 336           | 0                                                 |
|                                           |                             | Subnet Mask       | 200 . 200 _ 200 _     | 0                                                 |
|                                           |                             | Default Gatewa    | iy 192 . 168 . 2 .    | 1                                                 |
| <del>•</del> 4                            | X Device                    | LocalDevice       | ) 🗑 Ethernet 🗙        | EtherNet_IP_Scanner                               |
| Device (4500 1300 D)                      | General                     |                   | Bus cycle options     |                                                   |
| Bl protocic                               |                             |                   | Bus cycle task        | Use parent bus cycle setting V                    |
| = O Application                           | Status                      |                   |                       | Use parent bus cycle setting<br>ENIPScannerIOTask |
| Library Manager     Ic_PRG (PRG)          | Ethernet Devi               | ce I/O Mapping ←  |                       | ENIPScannerServiceTask<br>MainTask                |
| Task Configuration ENIPScannerIOTask      | Ethernet Devi               | ce IEC Objects    |                       |                                                   |
| EtherNet_IP_Scanner.IOCycle               | Information                 |                   |                       |                                                   |
| EtherNet_IP_Scanner.ServiceCyd            | e                           |                   |                       |                                                   |
| B) PLC PRG                                |                             |                   |                       |                                                   |
| > LocalDevice                             |                             |                   |                       |                                                   |
| Contraction Conners Auto Deal             |                             |                   |                       |                                                   |
|                                           |                             |                   |                       |                                                   |
| Ethernet (Ethernet)                       |                             |                   |                       |                                                   |
| EtherNet_IP_Scanner (EtherNet/IP Scanner) |                             |                   |                       |                                                   |

#### Finally under the Device tab click on PLC Settings and set below settings.

| LocalDevice Dev        | ice 🗙 💮 Ethernet 🍐 Soft        | Motion General Axis Pool             | nerNet_IP_Scanner |
|------------------------|--------------------------------|--------------------------------------|-------------------|
| Communication Settings | Application for I/O handling:  | Application                          | ~                 |
| Applications           | PLC settings                   |                                      |                   |
| Backup and Restore     |                                |                                      |                   |
| buckup and restore     | Behaviour for outputs in Stop: | Set all outputs to default           |                   |
| Files                  | Always update variables:       | Enabled 2 (always in bus cycle task) | - v               |
| Log                    | Bus cycle options              |                                      |                   |
|                        | Bus cycle task:                | ENIPScannerServiceTask ←             | ~                 |
| PLC Settings 🔶         |                                |                                      |                   |

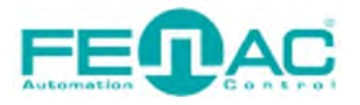

#### Etherilet/IP

|                        |                                                     | · · · · · · · · · · · · · · · · · · · |           |              |           |           |                   |               |                       |                               |
|------------------------|-----------------------------------------------------|---------------------------------------|-----------|--------------|-----------|-----------|-------------------|---------------|-----------------------|-------------------------------|
| Seneral                | Connection Name                                     | RDI (ma                               | 0.21      | cize (huter) | T->O size | e (huter) | Provy Config size | (hutec) Targe | Config size (hutes)   | Connection Path               |
| Connections            | 1. Exclusive Owner                                  | 10                                    | 8         | Size (bytes) | 16        | e (oytes) | Proxy coning size | 28            | coming size (bytes)   | 20 04 24 66 2C 64 2C 65       |
| ssemblies              | <                                                   |                                       |           |              |           |           |                   |               |                       | >                             |
| ser-Defined Parameters | Add Connection                                      | Delete C                              | onnection | Edit Co      | nnection  |           |                   |               |                       |                               |
| nerNet/IP I/O Mapping  | Configuration Data                                  |                                       |           |              |           |           |                   |               |                       | Defaults                      |
| erNet/IP IEC Objects   | Parameters                                          |                                       | Value     | Unit         | Datatype  | Minimum   | Maximum           | Default       | Help String           |                               |
| itus                   | Exclusive Owner                                     |                                       |           |              |           |           |                   |               |                       |                               |
|                        | <ul> <li>Target Config da<br/>SingleTurp</li> </ul> | ita                                   | (360)     | counte       | LIDINT    |           | 15 #40000         | 15 #40000     | Number of requestet   | teor par tire countrioar      |
| ormation               | TotalRange                                          |                                       | 360       | counts       | UDINT     | 1         | 16#40000000       | 16#40000000   | Total number of steps | ticps por tant, counts por    |
|                        | Preset_Para                                         | meter                                 | 0         |              | UDINT     | 0         | 16#40000000       | 0             |                       |                               |
|                        | preset_chan                                         | ged                                   |           |              | UDINT     | 0         | 16#40000000       | 0             |                       |                               |
|                        | Store_Paran                                         | neters                                | 0         |              | UDINT     | 0         | 16#40000000       | 0             | 0x65766173 The signa  | ature that shall be written i |
|                        | Restore_Par                                         | ameters                               | 0         |              | UDINT     | 0         | 16#40000000       | 0             | 0x64616F6C The sign   | ature that shall be written   |
|                        | Occurrence D                                        | acamatar                              | (1)       |              | LITAT     | 0         | 16 #4000          | 0             |                       |                               |
|                        | Operating_P                                         | arameter                              | 9         |              | OTAL      | •         | 10#4000           | 0             |                       |                               |

You can configure the parameters like "SingleTurn", "TotalRange", "Preset\_Parameter", "preset\_changed" and "Operating\_Parameter" here in this Connection page. After that you should click on "Login" button to set this parameters. Then start button to start operations.

| General                      | Find           |                         |                 | Filter        | Show all      | - 🕂 A                                  |
|------------------------------|----------------|-------------------------|-----------------|---------------|---------------|----------------------------------------|
| Connections                  | Varia<br>E 🍬 🍫 | Channel<br>Fault Header | Address<br>%ID0 | Type<br>DWORD | Current Value | Description<br>New Help String         |
| Assemblies                   | 🛞 🦄            | Position Value          | %ID1            | DINT          | 156           | Current position sensor value (32 bit) |
|                              | 🛞 - 🧤          | Velocity Value          | %ID2            | DINT          | 0             |                                        |
| User-Defined Parameters      | 🛞 - 🦄          | Alarm Flag              | %IB12           | SINT          | 0             | New Help String                        |
|                              | - <b>*</b>     | Warning Flag            | %IB13           | SINT          | 0             |                                        |
| EtherNet/IP I/O Mapping      | 08 · 🍫         | Unused Parameter        | %IB14           | BYTE          | 0             |                                        |
| Sector and the sector of the | B- 🍫           | Unused Parameter        | %IB15           | BYTE          | 0             |                                        |
| EtherNet/IP IEC Objects      |                | Consumed Data           | %QW0            | UINT          | 0             |                                        |
|                              | B. *ø          | Consumed Data           | %QW1            | UINT          | 0             |                                        |
| Status                       | ÷-**           | Consumed Data           | %QW2            | UINT          | 0             |                                        |
| Information                  |                | Consumed Data           | %QW3            | UINT          | 0             |                                        |

Here in this Ethernet/IP I/O Mapping page you can see the proccess datas like Position Value and Velocity value.

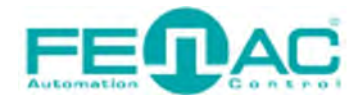

# **ONLINE PRESET MODE**

User also can set Preset Value when online. Click on EtherNet/IP I/O Mapping tab under FNC\_AEIPM. Enter desired Preset Value to Prepared Value. After Click on Debug menu, Force values or just simply press F7 shortcut key.

| Etherivet_IP_Scanner      | Ethernet  | Device                  | I FNC         | _ALIPM_ETHER     | NETIP_ENCODER  | X                                                                                          |
|---------------------------|-----------|-------------------------|---------------|------------------|----------------|--------------------------------------------------------------------------------------------|
| General                   | Find      |                         |               | Filter Show      | all            | • 🖷 Add FB for IO channel + Go to instance                                                 |
| Connections               | Variable  | Channel<br>Fault Header | Type<br>DWORD | Current Val<br>0 | Prepared Value | Description<br>Fault status                                                                |
| Assemblies                | ۰ 🍫       | Position Value          | DINT          | 55276            |                | Current position sensor value (32 bit)                                                     |
|                           | ······    | Velocity Value          | DINT          | 0                |                | Speed value in RPM by default. Change speed_measure for Oh:cps 1h:cp100ms 2h:cp10ms 3h:rpm |
| User-Defined Parameters   | ÷ 🐐       | Alarm Flag              | SINT          | 0                |                | Alarm status                                                                               |
|                           | ······    | Warning Flag            | SINT          | 0                |                | Warning Status                                                                             |
| EtherNet/IP I/O Mapping - | · · · ·   | Unused Parameter        | BYTE          | 0                |                |                                                                                            |
|                           | **        | Unused Parameter        | BYTE          | 0                | A              |                                                                                            |
| EtherNet/IP IEC Objects   | 8.50      | Preset_Online           | UDINT         | 0                | 1234 -         | User can set a Preset value online. (You should enter a value different than before.)      |
|                           | · · · ·   | Consumed Data           | UINT          | 0                | -              |                                                                                            |
| Status                    | · · · · · | Consumed Data           | UINT          | 0                |                |                                                                                            |

After that you should see the Position Value changes to your desired value.

| Variable   | Channel          | Туре  | Current Val | Prepared Value |
|------------|------------------|-------|-------------|----------------|
| ÷ 🍫        | Fault Header     | DWORD | 0           |                |
| £. 🍫       | Position Value   | DINT  | 1234        |                |
| 8 <b>%</b> | Velocity Value   | DINT  | 0           |                |
| ÷ 🍫        | Alarm Flag       | SINT  | 0           |                |
| H- 🍫       | Warning Flag     | SINT  | 0           |                |
| £-*>       | Unused Parameter | BYTE  | 0           |                |
| ÷ 🍫        | Unused Parameter | BYTE  | 0           |                |
| £-*\$      | Preset_Online    | UDINT | 1234        |                |
| ±-*•       | Consumed Data    | UINT  | 0           |                |
| £- *ø      | Consumed Data    | UINT  | 0           |                |

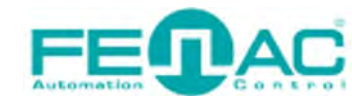

## **CHANGE IP ADDRESS**

User can change dafault IP Address (192.168.2.101). On our device tab click on **Connections and enter desired IP Address byte inside of "Change IP Address"** parameter then enter value between 1 to 255 to set up the last byte of the IP Address. (192.168.2.XXX) You can change other bytes of IP address like this. After user need to store parameters by entering 1702257011 to "Store\_Parameters". Click Login button to send this changes to our Ethernet IP encoder throug PLC. Last step is restarting encoder device.

| Devices 👻 🕈 🗙                                                        | EtherNet_IP_Scanne      | er 💮 Ethernet                                                      | Dev                   | ice 🔐                | FNC_AEIPI    | M_ETH          | HERNETIP_ENC               | oder 🗙 🗲                | -                                       |                                                                        |                                                                |
|----------------------------------------------------------------------|-------------------------|--------------------------------------------------------------------|-----------------------|----------------------|--------------|----------------|----------------------------|-------------------------|-----------------------------------------|------------------------------------------------------------------------|----------------------------------------------------------------|
|                                                                      | General                 | Connection Name<br>1. Exclusive Owner                              | RPI (ms<br>20         | ) O->Tsiz<br>8       | e (bytes)    | T-<br>16       | >0 size (bytes)            | Proxy Co                | onfig size (bytes)                      | Target Config size (bytes)<br>36                                       | Connection Path<br>20 04 24 66 2C 64 2C 65                     |
|                                                                      | Assemblies              | Add Connection                                                     | Delete C              | onnection            | Edit Co      | nnecti         | οπ                         |                         |                                         |                                                                        |                                                                |
|                                                                      | EtherNet/IP I/O Mapping | Parameters<br>Exclusive Owner                                      | _                     | Value                | Datatype     | e Min          | Maximum                    | Default                 | Help String                             |                                                                        |                                                                |
|                                                                      | EtherNet/IP IEC Objects | <ul> <li>Target Config da<br/>SingleTurn<br/>TotalRange</li> </ul> | ata                   | 262144<br>1073741824 |              | 1              | 16#40000<br>16#40000000    | 16#40000<br>16#40000000 | Counts for per re<br>Total number of c  | volution.<br>counts                                                    |                                                                |
| LocalDevice     SoftMotion General Axis Pool     Ethernat (Ethernat) | Information             | Preset_Para<br>preset_char                                         | meter<br>nged         | 0                    | UDINT        | 0              | 16#40000000<br>16#40000000 | 0                       | Set a value for po<br>Enabling Preset v | osition at the moment.<br>alue. Enter 1 to enable Preset_Pa            | rameter<br>I ba unitan in "nava" (aune)                        |
| EtherNet_IP_Scanner (EtherNet/IP Scann                               |                         | Restore_Para<br>Operating_F                                        | rameters<br>Parameter | 0                    | UDINT        | 0              | 16#7FFFFFFF<br>16#4000     | 0                       | 1684107116 (0x6<br>Enter 4 for Scaling  | 64616F6C) The signature that sha<br>g enable. Enter 1 for increment Ci | ll be written is "load" (doal)<br>CW. Enter 5 for Scaling enal |
|                                                                      |                         | Unused Para<br>Unused Para<br>Change IP #                          | ameter<br>ameter      | 0                    | BYTE<br>BYTE | Bit 0<br>Bit 0 | Bit 7<br>Bit 7<br>16#7EEE  | 0                       | 197, 168, 2, XXX, F                     | inter 1-255 to change XXX byte of                                      | f IP Address                                                   |
|                                                                      |                         | Change IP A<br>Change IP A                                         | ddress2<br>ddress3    | 2<br>168             | UINT         | 0              | 16#7FFF<br>16#7FFF         | 2<br>168                | 192.168.YYY.101<br>192.ZZZ.2.101 E      | Enter 1-255 to change YYY byte<br>nter 1-255 to change ZZZ byte of     | of IP Address.<br>IP Address.                                  |
|                                                                      |                         | Change IP A                                                        | ddress4               | 192                  | UINT         | 0              | 16#7FFF                    | 192                     | TTT. 168.2.101 Er                       | nter 1-255 to change TTT byte of                                       | IP Address.                                                    |

After we need to change IP Address Settings of Codesys.

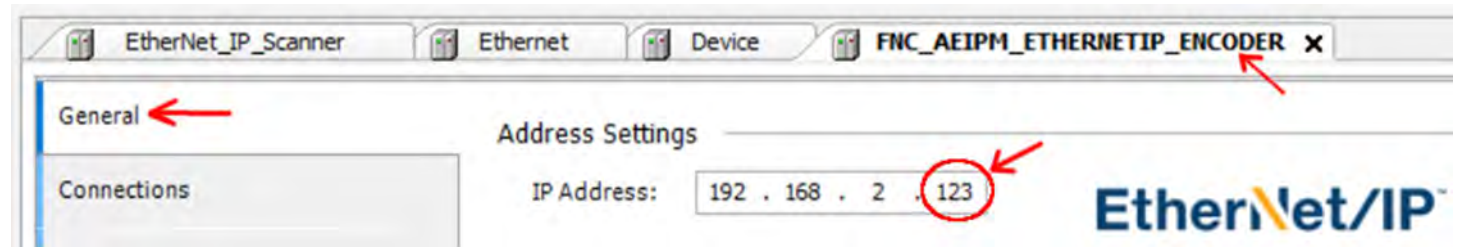

Or delete the device and "Scan for Device" again, this will automatically finds the scanned encoder's IP Address.

| LocalDevice     SoftMotion General Axis Pool | Add Device         |
|----------------------------------------------|--------------------|
| Ethernet (Ethernet)                          | Insert Device      |
| EtherNet_IP_Scanner (EtherNet/IP Scann       | Scan For Devices ← |

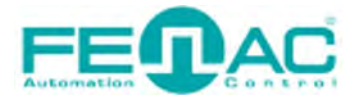

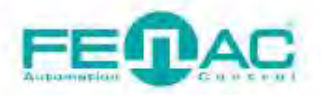

#### 4. Connector & Pin Assignment

**Pin Assignment** 

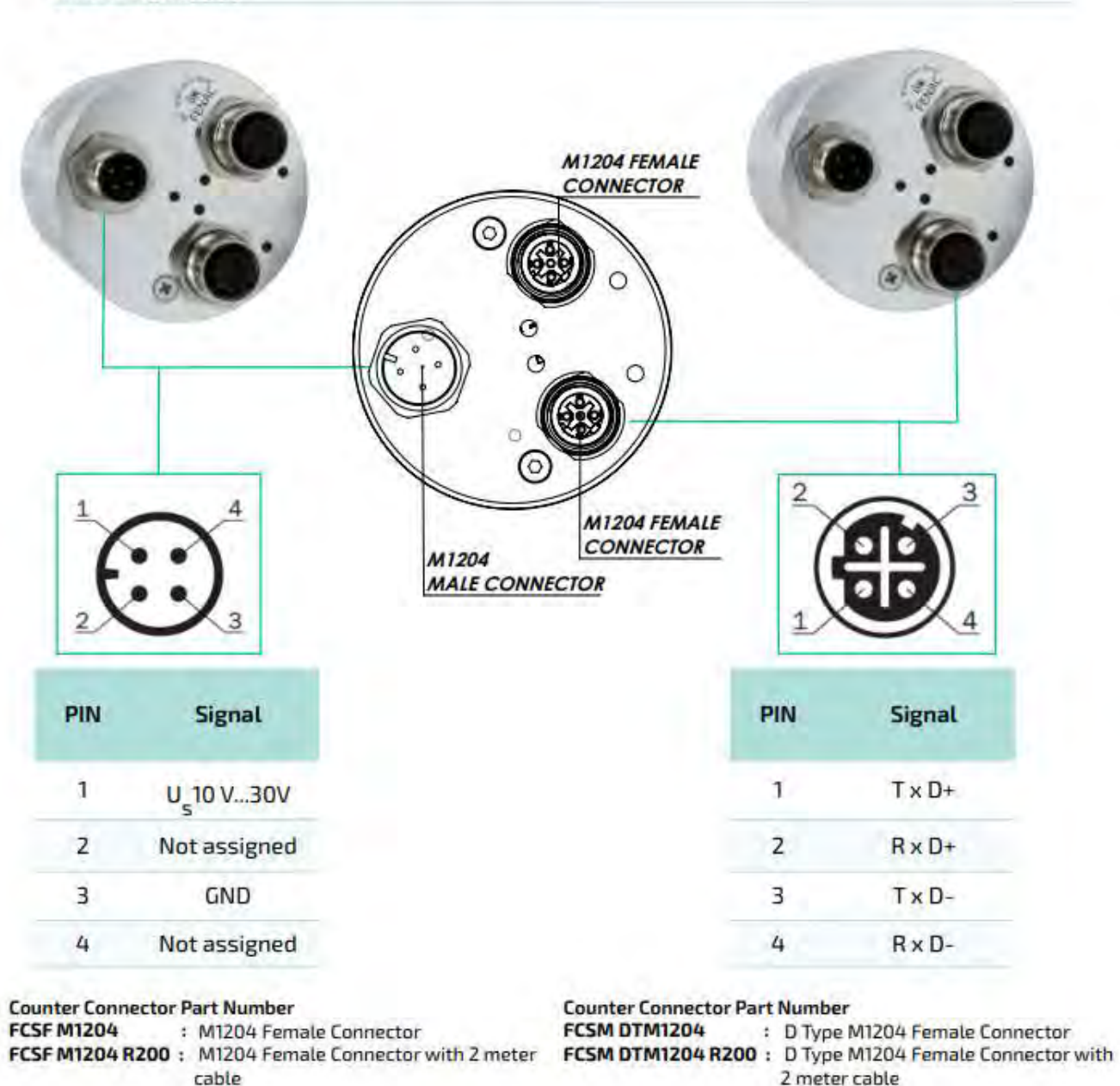

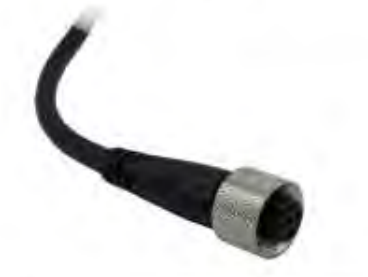

www.fenac.com.tr